## <u>CÓMO REMATRICULARSE E INSCRIBIRSE A CURSADAS CON LA</u> <u>INTERFACE DEL SISTEMA SIU Web</u>

Para poder iniciar el proceso de Rematriculación e Inscripción a Cursadas debés acceder a la web de la Facultad de Arte, <u>http://www.arte.unicen.edu.ar/</u> y luego ingresar a SIU Guaraní.

|                     |                    | PREI       | NSCRIPCIÓN INGRE | SANTES SIU | GUARANI WE |
|---------------------|--------------------|------------|------------------|------------|------------|
| X                   |                    | CARRERAS ~ | SECRETARÍAS ~    | ALUN NOS Y | DOCENTES ~ |
| FACULTAD<br>DE ARTE | INSCRIPCIONES 2023 | , 1        | lacé clic acá    |            |            |

Se va a abrir la pestaña que sigue:

| RECEIPTER OF THE PROVIDE DE LA COMPANY DE LA COMPANY DE LA | ■                                                                                                 |                                                                          |                                                                                               |                                                                                                    |                                                                                                    |
|----------------------------------------------------------------------------------------------------|---------------------------------------------------------------------------------------------------|--------------------------------------------------------------------------|-----------------------------------------------------------------------------------------------|----------------------------------------------------------------------------------------------------|----------------------------------------------------------------------------------------------------|
| Acceso Fechas de Examen                                                                                                    | Horarios de Cursadas                                                                              | Validador de Cer                                                         | tificados                                                                                     | Ayuda                                                                                                    |                                                                                                    |
| Ingresá tus datos<br>Usuario<br>Contraseña<br>Ingresar<br>¿Olvidaste tu contraseña o sos un usu                                                                                                    | Tu usuario e<br>DNI sin pur<br>En el caso<br>nunca haya<br>esta versión<br>Web debés<br>tu contra | es tu<br>ntos<br>o de que<br>as usado<br>n de SIU<br>recuperar<br>aseña. | SIU<br>FAC<br>Algunas<br>• Inso<br>• Cor<br>• Actr<br>• Rec<br>• Mar<br>non<br>LIN<br>• Sitio | Guara<br>ULTAE<br>de las cosas<br>cribirte a mat<br>nsultar el plan<br>sultar tu hist<br>ualizar tus da<br>cibir alertas s<br>ntené actuali<br>nbre y entrá a<br>KS de intere<br>o de la Facul | ní<br>DEARTE<br>s que podrás hacer con este sistema son:<br>erias y exámenes.<br>n de tu propuesta.<br>oria académica.<br>atos personales.<br>obre períodos de inscripción o vencimiento<br>zado tu EMAIL (Luego de iniciar tu sesión,<br>a CONFIGURACION )<br>es:<br>Itad de ARTE |

La versión de SIU Web cambió en Noviembre 2022. Si nunca antes la usaste, debés recuperar tu contraseña haciendo clic en el vínculo que se muestra en la imagen anterior. Te va a llegar un mail al correo que declaraste en la Facultad y debés seguir los pasos que se indican para generar una nueva contraseña.

Una vez que ingresaste a SIU Web vas a ver la pantalla siguiente:

## **Bienvenido**

| Para seguir cursando necesitas reinscribirte a | la propuesta. | × |
|------------------------------------------------|---------------|---|
| Reinscribirse                                  | Hacé clic acá |   |

Vas a ver el siguiente comprobante que podés imprimir de ser necesario:

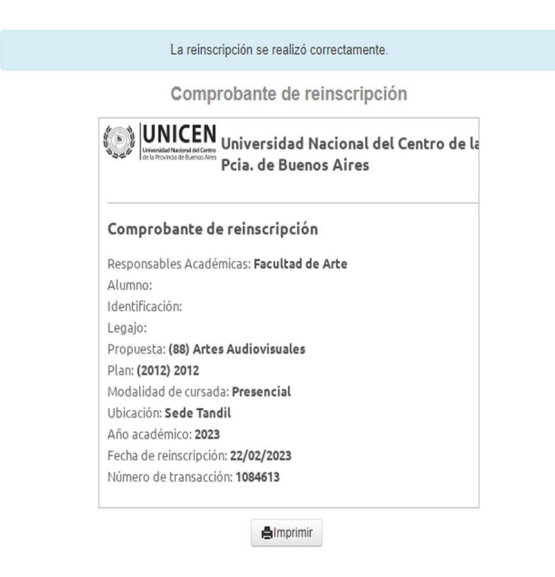

Te pedimos que revises tus datos personales para que se mantengan actualizados:

| Encuestas - | Trámites 🕶           |
|-------------|----------------------|
|             | Mis datos personales |
|             | - · · · ·            |

Es muy importante que figuren los datos de contacto que utilizás actualmente, tales como tu mail y tu teléfono para que podamos comunicarnos con vos por cualquier eventualidad.

| Mis datos personales |
|----------------------|
| Datos personales     |
| Domicilio            |
| Datos de contacto    |

Para iniciar la Inscripción a Cursadas hacé clic en Inscripción a Materias y vas a acceder a un listado de las asignaturas que estarías en condiciones de cursar.

| Inscripción a Materias                                        | Inscripción | a Exámenes | Reportes -                                                                                                    | Encuestas - | Trámites 🕶 |  |  |
|---------------------------------------------------------------|-------------|------------|----------------------------------------------------------------------------------------------------|-------------|------------|--|--|
| Inscripción a                                                 | materia     | s          |                                                                                                    |             |            |  |  |
| Buscar actividad 🗶                                            |             | С          | Comenzar inscripción                                                                                             |             |            |  |  |
| Ver Todas Sólo inscriptas<br>Arte y Pensamiento Contemporáneo |             |            | ← Seleccioná una actividad del listado para ver aquí las comisiones y subcomisiones a las que te podés inscribir |             |            |  |  |
| Composición Digital                                           |             |            |                                                                                                    |             |            |  |  |
| Coordinación de Postpr                                        | oducción    |            |                                                                                                    |             |            |  |  |

| Buscar actividad X                                                                        | Dirección de Arte (85314)                                            |  |  |  |  |
|-------------------------------------------------------------------------------------------|----------------------------------------------------------------------|--|--|--|--|
| Ver Todas Sólo inscriptas                                                                 | Facultad de Arte                                                     |  |  |  |  |
| Arte y Pensamiento Contemporáneo<br>Composición Digital<br>Coordinación de Postproducción | Días: Lun Mar Mié Jue Vie Sáb Dom S/H Turnos: Mañ Tar Noc            |  |  |  |  |
| Crítica de las Artes Mediáticas                                                           | Ubicación: Todas 🗸                                                   |  |  |  |  |
| Dirección de Arte 📀                                                                       | → Comisión: A - Anual                                                |  |  |  |  |
| Estética Cinematográfica                                                                  | Instancias: Regularidad                                              |  |  |  |  |
| Historia del Cine 1                                                                       | Modalidades: A distancia/Presencial                                  |  |  |  |  |
| Legislación                                                                               | Cupo: Sin definir   Inscriptos: 0                                    |  |  |  |  |
| Literatura Latinoamericana                                                                | Docentes:                                                            |  |  |  |  |
| Realización 4                                                                             |                                                                      |  |  |  |  |
| Teoría de la Comunicación y la Cultura                                                    | Hacé clic en la materia a cursar y<br>luego en el botón Inscribirse. |  |  |  |  |

En el caso de que puedas inscribirte verás el mensaje siguiente:

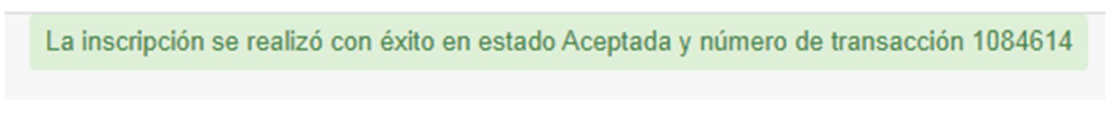

Si adeudás correlativas y no podés cursar esa materia vas a ver este mensaje:

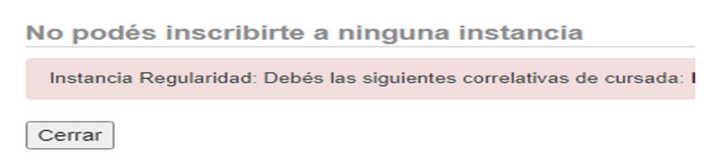

Siempre tené en cuenta que para poder cursar una materia necesitás tener aprobadas las cursadas correlativas previas. En el caso de no ser así al momento de la Rematriculación, no te vas a poder inscribir regularmente.

Una vez que finalices la inscripción a materias completaste la Rematriculación.

Ante dudas y consultas, escribinos indicando tu nombre y apellido y la carrera que estás cursando. El correo debes enviarlo a las dos direcciones: <u>mmanfra@arte.unicen.edu.ar</u> y <u>aromeo@arte.unicen.edu.ar</u> para que te podamos ayudar.